## FINAL RESULTS DUE BY JUNE 7, 2024!!!

Final results are uploaded via the "Members Only" portal. Click the "Sponsors" tab then click "Add Local Sponsor".

| ATTORAL ASSOCIATION<br>OF LETTER CARRIERS<br>Stattp<br>Colligner<br>Food Drive<br>Branch Information | Status: Registered<br>Coordinators Sponsor | 32ı<br>s Food Banks Material | nd Annual s | Stamp O<br>Saturday, Mo<br>OFFICIAL RE<br>Complete R | ut Hung<br>ay 11, 2024<br>GISTRATION<br>Registration | er Fo |
|----------------------------------------------------------------------------------------------------|--------------------------------------------|------------------------------|-------------|------------------------------------------------------|------------------------------------------------------|-------|
| Sponsor Name                                                                                         | Address 1                                  | Address 2                    | City        | State                                                | Zip                                                  | Conta |
|                                                                                                    |                                            |                              |             |                                                      |                                                      |       |
|                                                                                                    |                                            |                              |             |                                                      |                                                      |       |
|                                                                                                    |                                            |                              |             |                                                      |                                                      |       |
|                                                                                                    |                                            |                              |             |                                                      |                                                      |       |
|                                                                                                    |                                            |                              |             |                                                      |                                                      |       |
|                                                                                                    |                                            |                              |             |                                                      |                                                      |       |
|                                                                                                    |                                            | Add National S               | ponsor      | Ado                                                  | l Local Sponsor                                      |       |

When the dialog box appears complete the Money Collected and/or Lbs of Food collected field(s) and click the "Submit" button.

|                                 |                           | 32nd A               | nnual Stamp Ou<br>Saturday, Ma | It Hunger Food  <br>y 11, 2024 |
|---------------------------------|---------------------------|----------------------|--------------------------------|--------------------------------|
| FOOD DRIVE                      |                           | Local Spons          | OFFICIAL REG                   | ISTRATION                      |
| Branch Information Coordin      | Sponsor Name:<br>Address: |                      |                                | <b>Back</b>                    |
| Sponsor Name                    |                           |                      |                                |                                |
|                                 | City:<br>Phone: 0         |                      | State: Zip:                    |                                |
|                                 | Contact:                  |                      |                                |                                |
|                                 | Email:                    |                      |                                |                                |
|                                 | Money Collected:          |                      |                                | A/I:                           |
|                                 | Lbs of Food:              |                      |                                |                                |
| * Double click Sponsor to Edit. |                           | Q                    | Submit                         | Delete Sponsor                 |
|                                 |                           | Add National Sponsor | Add                            | Local Sponsor                  |
|                                 |                           |                      |                                |                                |
|                                 |                           |                      |                                |                                |

Review the data by clicking on the "Collected" tab. If the information is correct under the "Collected" tab no additional steps needed. If the information is incorrect under the "Collected" tab, double click on the Sponsor name and edit the information.

| ATTONAL ASSOCIATION<br>OF LETTER CARRIERS   |                            |                       |                 | 32no      | d Annual Stamp Out Hunger<br>Saturday, May 11, 2024         |
|---------------------------------------------|----------------------------|-----------------------|-----------------|-----------|-------------------------------------------------------------|
| FOOD DRIVE                                  | Status: Re<br>Coordinators | egistered<br>Sponsors | Food Banks      | Materials | OFFICIAL REGISTRATION Complete Registration Notes Collected |
| Sponsor<br>2024 National Donations          |                            | Money                 | Food<br>100,000 | A/I       | s                                                           |
| Double.Click.here.if. A changes.are.needed. |                            |                       |                 |           |                                                             |
|                                             | Totals:                    |                       | 100,000         |           |                                                             |
| * Double click on Spons                     | or to maintain             | collected infor       | mation.         |           |                                                             |

Final results are due by June 7, 2024. No exceptions.